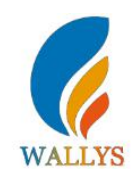

## Example

## **IPQ40xx UI setting**

- 1) input the IP: 192.168.1.1 and login;
- 2) Input the username: root; password: asdf1234, then press the button "Login",

| WIE | OpenWrt   OpenWrt Chaos Calmer 15.05.1 unknown   Load: 0.22 0.11 0.04 | . 📮           |
|-----|-----------------------------------------------------------------------|---------------|
| 4   | uthorization Required                                                 |               |
| P   | ease enter your username and password.                                |               |
|     | Username                                                              | la root       |
|     | Password                                                              | <b>2</b>      |
|     |                                                                       | @Reset BLogin |

- 3) network setting
  - IP Setting: setting IP in the path "network->Interfaces->LAN->IPV4 address"
  - DHCP setting:DHCP and other protocol setting in the path network->Interfaces->LAN->protocol"

| OpenWrt   OpenWrt Chaos Calmer 15.05.1 unknow         |                                                                                                    |                                                                |
|-------------------------------------------------------|----------------------------------------------------------------------------------------------------|----------------------------------------------------------------|
| atus System Services Network Logo                     | t Betz Yestz State to State State State State State State State                                                                                     | <u>eenatenenatenen</u> t                                       |
| sterfaces Wifi Switch Static Routes Diagno            | stics Firewall Multi-WAN                                                                                                    |                                                                |
| AN WANG LAN                                           |                                                                                                    |                                                                |
| erfaces - LAN                                         |                                                                                                    |                                                                |
| this page you can configure the network interfaces. Y | ou can bridge several interfaces by ticking the "bridge interfaces" field and enter the nan                                                         | nes of several network interfaces separated by spaces. You can |
| use VLAN notation INTERFACE.VLANNR (e.g.: eth0.1).    |                                                                                                    |                                                                |
| Common Configuration                                  |                                                                                                    |                                                                |
| General Setup Advanced Settings Physical Sett         | ngs Firewall Settings                                                                                                    |                                                                |
| Status                                                | Uptime: 0h 3m 1s<br>MAC-Address: EA:0F:0E:DF:31:08<br>PX:161.56 KB (1832 Pdts.)<br>br-lan<br>TX: 467.16 KB (792 Pkts.)<br>IPv4: 192.166 (192 Pkts.) |                                                                |
| Protocol                                              | Static address                                                                                                    |                                                                |
| IPv4 address                                          | 192.168.1.1                                                                                                    |                                                                |
| IPv4 netmask                                          | 255.255.255.0 🗸                                                                                                    |                                                                |
| IPv4 gateway                                          |                                                                                                    |                                                                |
| IPv4 broadcast                                        |                                                                                                    |                                                                |
| Use custom DNS servers                                | <b>*</b>                                                                                                    |                                                                |
| IPv6 assignment length                                | 60 Session a part of given length of every public IPv6-prefix to this i                                                                             | interface                                                      |
| IPv6 assignment hint                                  |                                                                                                    |                                                                |

- 4) wireless setting
  - login the path network->Interfaces->WIFI, then choose one wifi,we select the red marked as example, click the button 'Edit'

| F) Oper   | nWrt   OpenWrt Chaos Calmer 15.05.1 unknown   Load: 0.0                   | 00 0.04 0.05   Auto Refresh: <b>on</b> |         |       |      |           |        |       | Change |
|-----------|---------------------------------------------------------------------------|----------------------------------------|---------|-------|------|-----------|--------|-------|--------|
| Status    | System Services Network Logout                                            | State:                                 | RANA AN |       | 1051 |           | 612061 |       |        |
| Interface | es Wifi Switch Static Routes Diagnostics Firew                            | all Multi-WAN                          |         |       |      |           |        |       |        |
| wifi1: Ma | aster "OpenWrt" wifi2: Master "OpenWrt" wifi0: Master                     | 'OpenWrt"                              |         |       |      |           |        |       |        |
| Wireles   | ss Overview                                                               |                                        |         |       |      |           |        |       |        |
|           | Generic Atheros 802.11bgn (wifi0)                                         |                                        |         |       |      |           | Scan   |       | Add    |
|           | SSID: OpenWrt   Mode: Master<br>0% Wireless is disabled or not associated |                                        |         |       | 🐉 Ei | nable 🛛 🗾 | Edit   | ×     | Remove |
| 9         | Generic Atheros 802.11anac (wifi1)                                        |                                        |         |       |      | ٩         | Scan   |       | Add    |
|           | SSID: OpenWrt   Mode: Master<br>0% Wireless is disabled or not associated |                                        |         |       | 🖉 Ei | nable 🛛 🗷 | Edit   | ×     | Remove |
|           | Generic Atheros 802.11anac (wifi2)                                        |                                        |         |       |      |           | Scan   |       | Add    |
|           | SSID: OpenWrt   Mode: Master<br>0% Wireless is disabled or not associated |                                        |         |       | 8 Ei | nable 🛛 🛃 | Edit   | ×     | Remove |
| Associa   | ited Stations                                                             |                                        |         |       |      |           |        |       |        |
|           | SSID MAC-Address                                                          | IPv4-Address                           | Signal  | Noise |      | RX Rate   |        | TX Ra | te     |

 The detail information show in the picture as below: Channel:for channel select; Transmit Power:signal chain power setting; ESSID:for ID Mode:it support 4 mode AP,AP(WDS),client,client(WDS) Wireless Security:for Encryption setting

| stus System Services Network Logout                                                                                            | כלול לול לול לול לול לול לול לול לול לול                                                                                                    |
|----------------------------------------------------------------------------------------------------|----------------------------------------------------------------------------------------------------|
| erfaces Wifi Switch Static Routes Diagnostics Firewal                                                                          | Multi-WAN                                                                                                    |
| fil: Master "OpenWrt" wifi2: Master "OpenWrt" wifi0: Maste                                                                     | ∲ "OpenW4"                                                                                                    |
| eless Network: Master "OpenWrt" (wifi1.networ                                                                                  | k1)                                                                                                    |
| Device Configuration section covers physical settings of the radio h<br>ation mode are grouped in the Interface Configuration. | ardware such as channel, transmit power or antenna selection which are shared among all defined wireless networks (if the radio hardware is multi-SSID capable). Per network settings like encryption or |
| evice Configuration                                                                                                    |                                                                                                    |
| Seneral Setup Advanced Settings                                                                                                |                                                                                                    |
| Status                                                                                                    | SSID: OpenWrt   Mode: Master<br>0%, Wireless is disabled or not associated                                                                                                    |
| Vireless network is disabled                                                                                                   | Enable                                                                                                    |
| Thannel                                                                                                    | auto                                                                                                    |
| ransmit Power                                                                                                    | 3 dBm (1 mW)                                                                                                    |
|                                                                                                    | Ø dbm                                                                                                    |
| nterface Configuration                                                                                                    |                                                                                                    |
| General Setup   Wireless Security   Advanced Settings                                                                          |                                                                                                    |
| SSID                                                                                                    | OpenWrt                                                                                                    |
| fode                                                                                                    | Access Point                                                                                                    |
| letwork                                                                                                    | ☑ lan: 過意意意                                                                                                    |
|                                                                                                    | wan: 🖉                                                                                                    |
|                                                                                                    | uan6: @                                                                                                    |
|                                                                                                    |                                                                                                    |
|                                                                                                    | Choose the network(s) you want to attach to this wireless interface or fill out the greate field to define a new network.                                                                                |
| ide ESSID                                                                                                    |                                                                                                    |

IN Advance setting you can select which chain do you need, which BW do you need and so

|                                                                                                    | 12021202120212021202120212021202                                |                                                                |                                                                        |
|----------------------------------------------------------------------------------------------------|-----------------------------------------------------------------|----------------------------------------------------------------|------------------------------------------------------------------------|
| arfaces Wifi Switch Static Routes Diagnostics Firewall I                                                                           | Multi-WAN                                                       |                                                                |                                                                        |
| hl: Master "OpenWrt" witi2: Master "OpenWrt" witi0: Master "Op                                                                     | enWrt"                                                          |                                                                |                                                                        |
| eless Network: Master "OpenWrt" (wifi1.network1)                                                                                   |                                                                 |                                                                |                                                                        |
| Device Configuration section covers physical settings of the radio hardw<br>ation mode are grouped in the Interface Configuration. | vare such as channel, transmit power or antenna selection which | are shared among all defined wireless networks (if the radio l | ardware is multi-SSID capable). Per network settings like encryption o |
| evice Configuration                                                                                                    |                                                                 |                                                                |                                                                        |
| eneral Setup Advanced Settings                                                                                                    |                                                                 |                                                                |                                                                        |
| lode                                                                                                    | 802.11ac                                                        | ~                                                              |                                                                        |
| T mode                                                                                                    | 20MHz                                                           | ~                                                              |                                                                        |
| x Antenna bitmask                                                                                                    | 🗌 chain2 🗌 chain1                                               | C chain2 C chain1                                              |                                                                        |
| x Antenna bitmask                                                                                                    | 🗌 chain2 🔲 chain1                                               |                                                                |                                                                        |
| istance Optimization                                                                                                    |                                                                 |                                                                |                                                                        |
| egulatory Domain                                                                                                    |                                                                 |                                                                |                                                                        |
| ountry Code                                                                                                    | 00 - World<br>Use ISO/IEC 3166 alpha2 c                         | v Jountry codes.                                               |                                                                        |
| terface Configuration                                                                                                    |                                                                 |                                                                |                                                                        |
| ieneral Setup Wireless Security Advanced Settings                                                                                  |                                                                 |                                                                |                                                                        |
| ncryption                                                                                                    | No Encryption                                                   | ~                                                              |                                                                        |
|                                                                                                    |                                                                 |                                                                |                                                                        |
| ack to Overview 🖾 Reset                                                                                                    |                                                                 |                                                                | Save Save                                                              |

In the end ,you need click the button "Save & Apply", and wait for 2 minutes, then you can enjoy it.

## 5) Backup archive

Login System->Backup/Flash Firmware;

Then click the button"Generate archive";

Then download the archive

| tatus System Services Network Control Logout                                         |                                                                                  |                                                 |
|--------------------------------------------------------------------------------------|----------------------------------------------------------------------------------|-------------------------------------------------|
| stem Administration Services SNMP LED Configurat                                     | on Backup / Flash Firmware Reboot                                                |                                                 |
| ash operations                                                                       |                                                                                  |                                                 |
| ctions Configuration                                                                 |                                                                                  |                                                 |
| ТСРДИМР                                                                              |                                                                                  |                                                 |
| Click TDPDUMP" to download tcp dumped file.                                          |                                                                                  |                                                 |
| Download TCPDUMP:                                                                    | Generate tcpdump                                                                 |                                                 |
| Backup / Restore<br>Click "Generate archive" to download a tar archive of the curren | t configuration files. To reset the firmware to its initial state, click "Perfon | n reset" (only possible with squashfs images).  |
| Download backup:                                                                     | Generate archive                                                                 |                                                 |
| Reset to defaults:                                                                   | Perform reset                                                                    |                                                 |
| To restore configuration files, you can upload a previously gene                     | rated backup archive here.                                                       |                                                 |
| Restore backup:                                                                      | 浏览 未选择文件。                                                                        | Upload archive                                  |
| Flash new firmware image                                                             |                                                                                  |                                                 |
| Upload a sysupgrade-compatible image here to replace the runn                        | ing firmware. Check "Keep settings" to retain the current configuration (        | requires an OpenWrt compatible firmware image). |
| Keep settings:                                                                       |                                                                                  |                                                 |
|                                                                                      |                                                                                  |                                                 |

6) 5M config, quarter rate

| Ratus System Services Network Logout                                                                               | 161616161616169                                                                                                    | र से र से र से र से र से र                                                                       | <u>स्तित्र स्ट्रान्ट्</u> रान्             | CICICICICIC                                          |
|----------------------------------------------------------------------------------------------------|----------------------------------------------------------------------------------------------------|--------------------------------------------------------------------------------------------------|--------------------------------------------|------------------------------------------------------|
| nterfaces Wifi Switch Static Routes Diagnostics Firewall Mult                                                      | i-wan                                                                                                    |                                                                                                  |                                            |                                                      |
| wifi1: Master "athLink1" wifi0: Master "athLink0"                                                                  |                                                                                                    |                                                                                                  |                                            |                                                      |
| ireless Network: Master "athLink1" (ath1)                                                                          |                                                                                                    |                                                                                                  |                                            |                                                      |
| Device Configuration section covers physical settings of the radio hardware supped in the Interface Configuration. | uch as channel, transmit power or antenna selection which are shared                                                                                                    | among all defined wireless networks (if th                                                       | e radio hardware is multi-SSID capable). I | er network settings like encryption or operation mod |
| Device Configuration                                                                                               |                                                                                                    |                                                                                                  |                                            |                                                      |
| General Setup Advanced Settings                                                                                    |                                                                                                    |                                                                                                  |                                            |                                                      |
| Status                                                                                                    | Mode: Master   SSID<br>BSSID: C4:48:101:00<br>Channel: 104 (5:520<br>100% Signal: -97 dBm   Me<br>Bitrate: 14:4.0 Mbit/s                                                                                                    | athLink1<br>3A:27   Encryption: None<br>GH2)   Tx-Power: 24 dBm<br>ise: -95 dBm<br>  Country: US |                                            |                                                      |
| Wireless network is enabled                                                                                        | () Disable                                                                                                    |                                                                                                  |                                            |                                                      |
| Country Code                                                                                                    | US - United States<br>Use ISO/IEC 3166 alpha2 of                                                                                                    | v<br>ountry codes.                                                                               |                                            |                                                      |
| Mode                                                                                                    | 802.11ac                                                                                                    | ¥                                                                                                |                                            |                                                      |
| Channel Spectrum Width                                                                                             | 20MHz                                                                                                    | *                                                                                                |                                            |                                                      |
| Half/Quarter Rate                                                                                                  | quarter rate                                                                                                    | *                                                                                                |                                            |                                                      |
| Frequency                                                                                                    | 104 (5.520 GHz)                                                                                                    | *                                                                                                |                                            |                                                      |
| Block Dfs Channel list                                                                                             | 🗐 🕲 Block Dfs Channel list                                                                                                    |                                                                                                  |                                            |                                                      |
| Background ACS scan                                                                                                | Automatically scan and standard scan and standard scan and standard scandard sc | witch to best channel after a period of tim                                                      | , default is 60 seconds                    |                                                      |
| Scan List:                                                                                                    | Enable Scan List                                                                                                    |                                                                                                  |                                            |                                                      |
|                                                                                                    | 🔲 36 (5.180 GHz)                                                                                                    | 40 (5.200 GHz)                                                                                   | 44 (5.220 GHz)                             | 🔲 48 (5.240 GHz)                                     |
|                                                                                                    | 52 (5.260 GHz)                                                                                                    | 56 (5.280 GHz)                                                                                   | 60 (5.300 GHz)                             | 64 (5.320 GHz)                                       |
|                                                                                                    | 100 (5.500 GHz)                                                                                                    | 🔲 104 (5.520 GHz)                                                                                | 108 (5.540 GHz)                            | 🗐 112 (5.560 GHz)                                    |
|                                                                                                    | 116 (5.580 GHz)                                                                                                    | 120 (5.600 GHz)                                                                                  | 124 (5.620 GHz)                            | 🗐 128 (5.640 GHz)                                    |
|                                                                                                    | 132 (5.660 GHz)                                                                                                    | 136 (5.680 GHz)                                                                                  | 🔲 140 (5.700 GHz)                          | 🔲 149 (5.745 GHz)                                    |
|                                                                                                    | 🔲 153 (5.765 GHz)                                                                                                    | 157 (5.785 GHz)                                                                                  | 🔲 161 (5.805 GHz)                          | 🔲 165 (5.825 GHz)                                    |
| Transmit Power                                                                                                    | 28 dBm (316 mW)                                                                                                    |                                                                                                  |                                            |                                                      |

## 10M config, half rate

| itus System Services Network Logout                                                                                  | ার চার চার চার চার চার চার চার চার                                                             |                                                                                                  |                                            |                                                      |
|----------------------------------------------------------------------------------------------------|------------------------------------------------------------------------------------------------|--------------------------------------------------------------------------------------------------|--------------------------------------------|------------------------------------------------------|
| erfaces Wifi Switch Static Routes Diagnostics Firewall Mult                                                          | i-wan                                                                                          |                                                                                                  |                                            |                                                      |
| h1: Master "athLink1" wih0: Master "athLink0"                                                                        |                                                                                                |                                                                                                  |                                            |                                                      |
| eless Network: Master "athLink1" (ath1)                                                                              |                                                                                                |                                                                                                  |                                            |                                                      |
| Device Configuration section covers physical settings of the radio hardware :<br>ped in the Interface Configuration. | uch as channel, transmit power or antenna selection which are shared                           | among all defined wireless networks (if th                                                       | e radio hardware is multi-SSID capable). I | Per network settings like encryption or operation mo |
| evice Configuration                                                                                                  |                                                                                                |                                                                                                  |                                            |                                                      |
| eneral Setup Advanced Settings                                                                                       |                                                                                                |                                                                                                  |                                            |                                                      |
| tatus                                                                                                    | Mode: Master   SSID:<br>8SSID: C4:48:D1:00<br>100% Signat: -97 dbm   Mo<br>Bitrate: 14-0 Mbl/s | athLink1<br>3A:27   Encryption: None<br>GHz)   Tx-Power: 24 dBm<br>ise: -95 dBm<br>  Country: US |                                            |                                                      |
| vireless network is enabled                                                                                          | () Disable                                                                                     |                                                                                                  |                                            |                                                      |
| ountry Code                                                                                                    | US - United States<br>Use ISO/IEC 3166 alpha2 of                                               | v<br>puntry codes.                                                                               |                                            |                                                      |
| lode                                                                                                    | 802.11ac                                                                                       | •                                                                                                |                                            |                                                      |
| hannel Spectrum Width                                                                                                | 20MHz                                                                                          | •                                                                                                |                                            |                                                      |
| ialf/Quarter Rate                                                                                                    | half rate                                                                                      | *                                                                                                |                                            |                                                      |
| requency                                                                                                    | 104 (5.520 GHz)                                                                                | ¥                                                                                                |                                            |                                                      |
| ock Dfs Channel list                                                                                                 | 🗐 🎱 Block Dfs Channel list                                                                     |                                                                                                  |                                            |                                                      |
| ackground ACS scan                                                                                                   | 🗐 🕲 Automatically scan and s                                                                   | witch to best channel after a period of time                                                     | e, default is 60 seconds                   |                                                      |
| can List:                                                                                                    | 🔲 Enable Scan List                                                                             |                                                                                                  |                                            |                                                      |
|                                                                                                    | 🔲 36 (5.180 GHz)                                                                               | 🔲 40 (5.200 GHz)                                                                                 | 🔲 44 (5.220 GHz)                           | 🔲 48 (5.240 GHz)                                     |
|                                                                                                    | 52 (5.260 GHz)                                                                                 | 56 (5.280 GHz)                                                                                   | 60 (5.300 GHz)                             | 64 (5.320 GHz)                                       |
|                                                                                                    | 100 (5.500 GHz)                                                                                | 104 (5.520 GHz)                                                                                  | 108 (5.540 GHz)                            | 🔲 112 (5.560 GHz)                                    |
|                                                                                                    | 116 (5.580 GHz)                                                                                | 120 (5.600 GHz)                                                                                  | 124 (5.620 GHz)                            | 128 (5.640 GHz)                                      |
|                                                                                                    | 132 (5.660 GHz)                                                                                | 136 (5.680 GHz)                                                                                  | 140 (5.700 GHz)                            | 149 (5.745 GHz)                                      |
|                                                                                                    | 153 (5.765 GHz)                                                                                | 157 (5.785 GHz)                                                                                  | 161 (5.805 GHz)                            | 165 (5.825 GHz)                                      |
| ransmit Power                                                                                                    | 28 dBm (316 mW)                                                                                | •                                                                                                |                                            |                                                      |

7) Advanced settings for long distance transmission

| ess Network: Master "athLink1" (ath1)<br>vice Configuration section covers physical settings of the radio hardware such as channel, transmit powe<br>I in the Interface Configuration. | r or antenna selection which are sh |                          |                                                                                                    |
|----------------------------------------------------------------------------------------------------|-------------------------------------|--------------------------|----------------------------------------------------------------------------------------------------|
| vice Configuration section covers physical settings of the radio hardware such as channel, transmit powe<br>in the Interface Configuration.                                            | r or antenna selection which are sh |                          |                                                                                                    |
|                                                                                                    |                                     | ared among all defined v | wireless networks (if the radio hardware is multi-SSID capable). Per network settings like encryption or operation r                                                                                                    |
| ce Configuration                                                                                                    |                                     |                          |                                                                                                    |
| eral Setup Advanced Settings                                                                                                    |                                     |                          |                                                                                                    |
| ntenna bitmask                                                                                                    | 🗹 chain2 🗹 chain1                   | check                    |                                                                                                    |
| ntenna bitmask                                                                                                    | 🗹 chain2 🗹 chain1                   |                          |                                                                                                    |
| ance Optimization                                                                                                    | 7000                                |                          | If you will test 6km, enter number 7000/8000 here.                                                                                                    |
| Jatory Domain                                                                                                    |                                     |                          |                                                                                                    |
| rface Configuration                                                                                                    |                                     |                          |                                                                                                    |
| eral Setup Wireless Security MAC-Filter Advanced Settings                                                                                                    |                                     |                          |                                                                                                    |
| R                                                                                                    | athLink1                            |                          |                                                                                                    |
| e                                                                                                    | Access Point                        | ~                        |                                                                                                    |
| rd Interval                                                                                                    | Long v                              |                          | Chaose "long" here                                                                                                    |
| Rate (Mbps)                                                                                                    | Auto                                | ~                        |                                                                                                    |
| ESSID                                                                                                    | 0                                   |                          |                                                                                                    |
|                                                                                                    |                                     |                          |                                                                                                    |
| to Overview @Reset                                                                                                    |                                     |                          | @Save                                                                                                    |
| 使有法国法国法国法国法法国法国法国法国法国法                                                                                                    | والجا بالجا بالجا بالجا با          | 法法法法法法                   | http://www.inter-thetterty-statestarty-statestarty-st |
|                                                                                                    |                                     |                          |                                                                                                    |
|                                                                                                    |                                     |                          |                                                                                                    |
|                                                                                                    |                                     |                          |                                                                                                    |
|                                                                                                    |                                     |                          |                                                                                                    |
|                                                                                                    |                                     |                          |                                                                                                    |